## <u>MF628Cw 安裝 MAC 透過 USB 連線連接印表機之驅動程式步驟</u> <u>The Driver installation procedure for MF628Cw (Via USB)</u>

\*\*注意: 安裝驅動程式前請勿接駁 USB 線,以免系統發生錯誤\*\* \*\*Caution: Do not plug –in the USB cable with the printer and the Computer before the installation\*\*

下載及安裝步驟 (Download and Driver Installation Procedure)

- 1. 到佳能網站 <u>https://hk.canon/en/support/0101043601/1</u>,下載印表機的驅動程式 (Go to: <u>https://hk.canon/en/support/0101043601/1</u>, then download the printer driver)
- 2. 按「MF\_Printer\_Installer.pkg」(Open "MF\_Printer\_Installer.pkg")

| 00        | Mac_MF_Ver1050_00        |
|-----------|--------------------------|
|           |                          |
| Documents | MF_Printer_Installer.pkg |
|           |                          |
|           |                          |
|           |                          |
|           |                          |
|           |                          |
|           |                          |
|           |                          |
|           |                          |
|           |                          |
|           |                          |

## 3. 按「繼續」(Choose "Next")

|        | 歡迎使用「Canon MF Printer Driver」安裝程式 |    |
|--------|-----------------------------------|----|
|        | 安裝以下軟體:                           |    |
| ⊜ 簡介   | MF Printer Driver                 |    |
| ● 許可證  | Printer Driver Utilities          |    |
| ● 選取目標 |                                   |    |
| ● 安裝類型 |                                   |    |
| ● 安裝   |                                   |    |
| ● 摘要   |                                   |    |
|        | 返回                                | 繼續 |
|        | 返回                                |    |

4. 按「繼續」及「同意」(Choose "Next" and then choose "Agree")

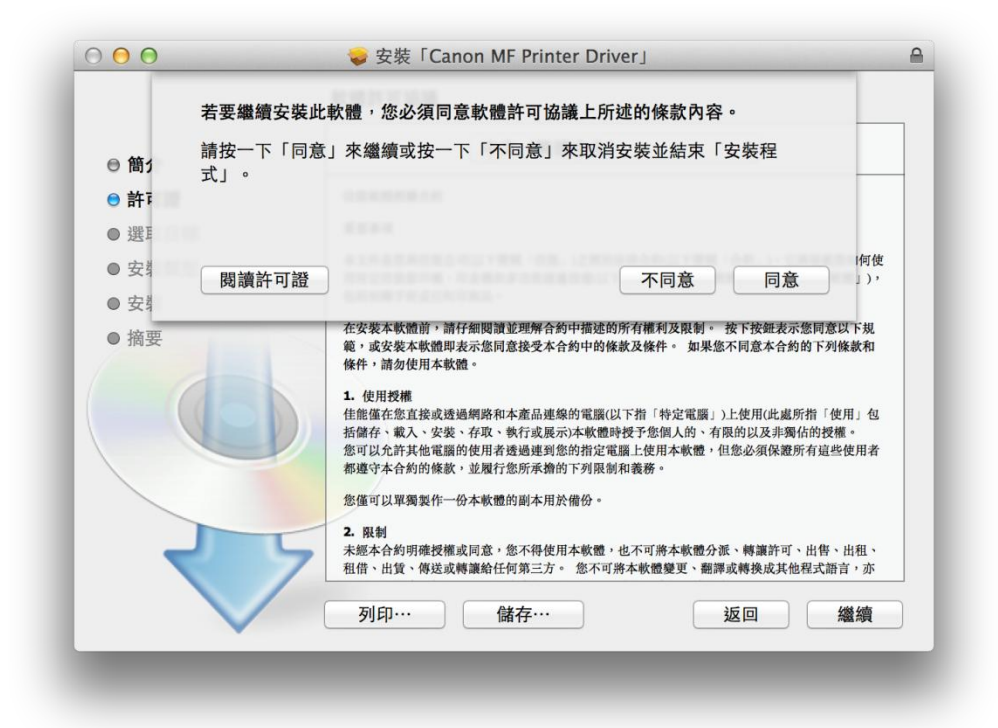

5. 按「安裝」(Choose "Install")

|                          | 在「Macintosh HD」上進行標準安裝         |
|--------------------------|--------------------------------|
| ⊜ 簡介                     |                                |
| ◎ 許可證                    | 這將會佔用您電腦的 64.3 MB 空間。          |
| ● 選取目標                   | 請按一下「安裝」來在磁碟「Macintosh HD」上執行此 |
| ● 安裝類型                   | 軟體的標準安裝。                       |
| ● 安裝                     |                                |
| <ul> <li>● 摘要</li> </ul> |                                |
|                          |                                |
|                          | 更改安裝位置…                        |
|                          | 返回  安裝                         |

6. 等待軟件安裝 (Waiting for the installation progress)

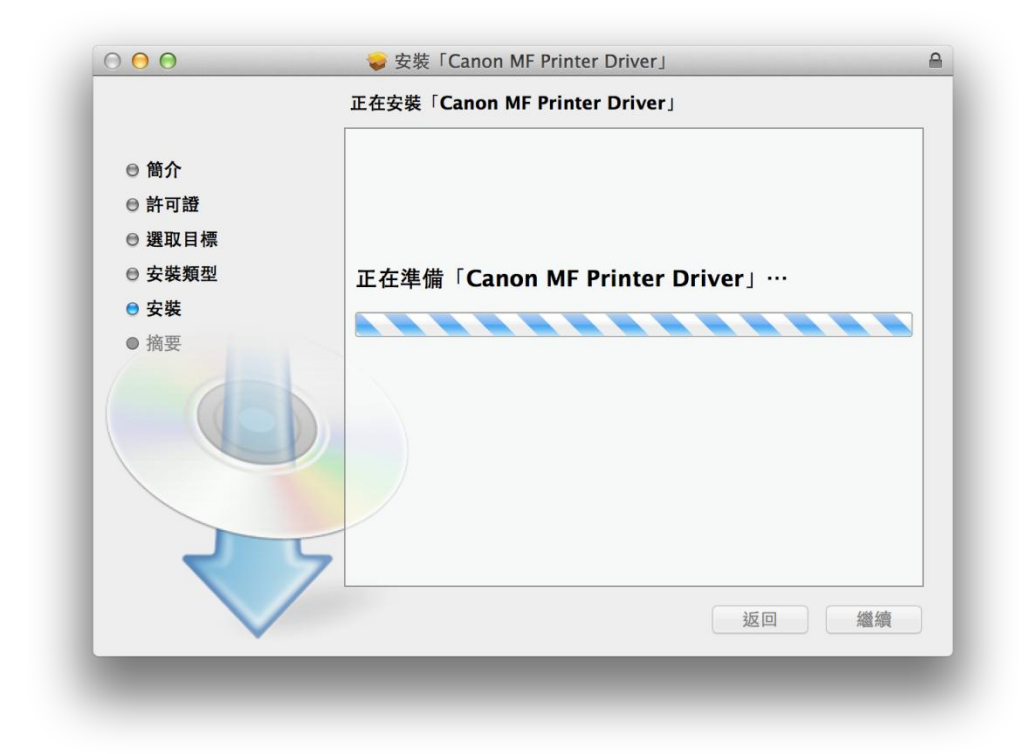

7. 按「關閉」以完成打印驅動程式安裝(Choose "Close")

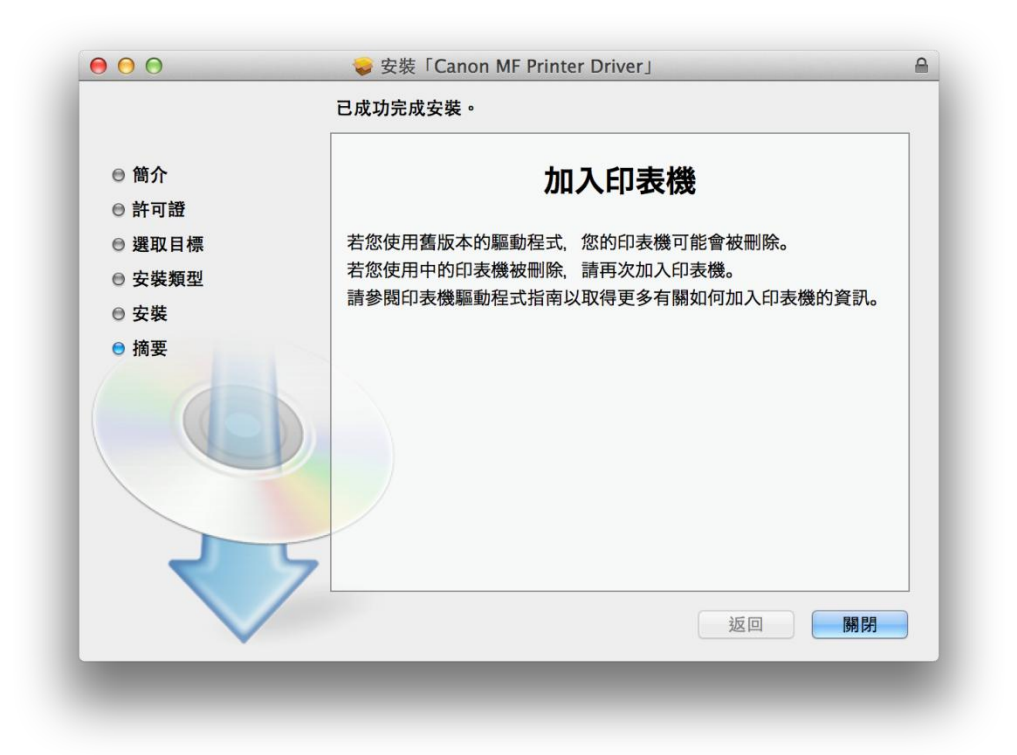

- 到佳能網站 <u>https://hk.canon/en/support/0101034701/3</u>,下載印表機的傳真驅動程式
   (Go to: <u>https://hk.canon/en/support/0101034701/3</u>, then download the FAX driver)
- 9. 按「Canon\_FAX\_Installer.pkg」(Open "Canon\_FAX\_Installer.pkg")

| 000                     | Mac_FAX_Ver470_00 |
|-------------------------|-------------------|
|                         |                   |
| Canon_FAX_Installer.pkg | Documents         |
|                         |                   |
|                         |                   |
|                         |                   |
|                         |                   |
|                         |                   |
|                         |                   |
|                         |                   |
|                         |                   |
|                         |                   |
|                         |                   |
|                         |                   |

10. 按「繼續」(Choose "Continue")

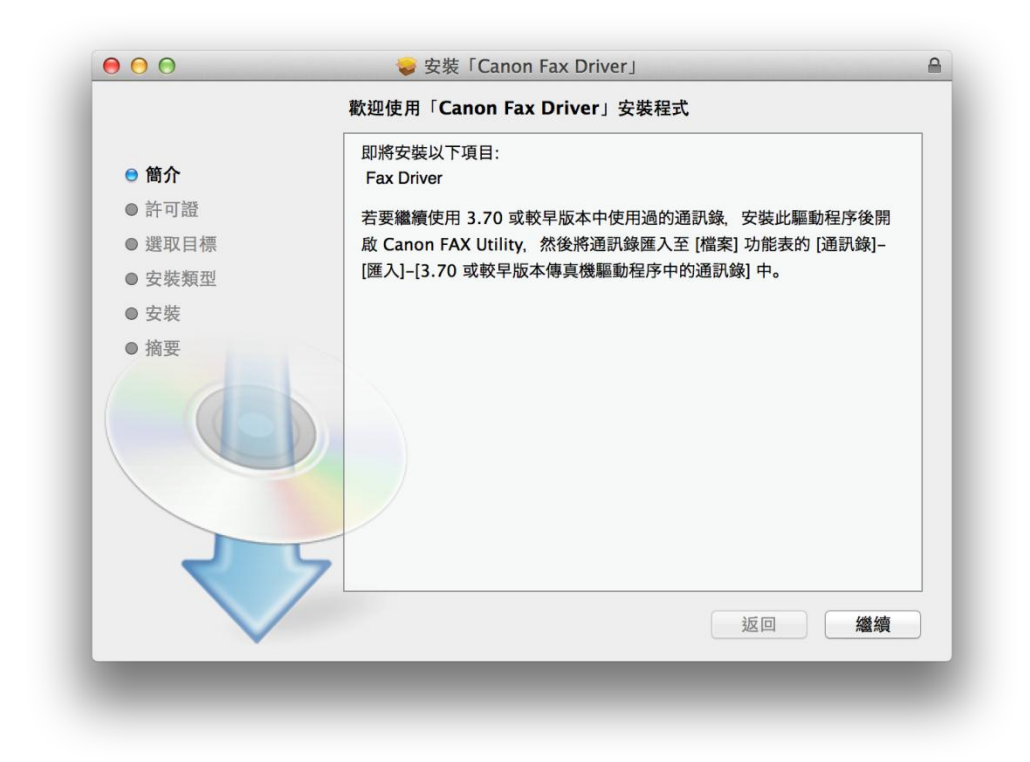

11. 按「繼續」及「同意」(Choose "Continue "and then choose" Agree")

|                    | 若要繼續安裝此軟體,您必須同意軟體許可協議上所述的條款內容。                                                                                                    |
|--------------------|----------------------------------------------------------------------------------------------------|
| ⊖ 簡1               | 請按一下「同意」來繼續或按一下「不同意」來取消安裝並結束「安裝程<br>式」。                                                                                                    |
| <mark>⊜ 許</mark> ፣ | CONTRACT.                                                                                                    |
| ● 選I               | 1 A A A A A A A A A A A A A A A A A A A                                                                                                    |
| ● 安靖<br>● 安靖       | (病後)<br>                                                                                                    |
| ●摘要                | 在安聚本軟體前,納仔細閱讀達理辦合約中描述的所有種利及限制。按下按鈕表示您同意以下規<br>範,或安聚本軟體即表示您加意接受本合約中的條款及條件。如果您不同意本合約的下列條款和<br>條件,請勿使用本軟體。<br>1. 使用授權<br>住能僅在您直接或透過網路和本產品連線的電腦(以下指「特定電腦」)上使用(此處所指「使用」包<br>括儲存、取入 安裝、存取、軟石或展示/本軟體時程/您個人前、有限的以及非獨佔的授權。<br>您可以允許其他電腦的使用者透過達到您的指定電腦上使用本軟體,但您必須保證所有這些使用者<br>都遵守本合約的條款,並紹行這所評論的下列限制和截卷。<br>您僅可以單獨製作一份本軟體的副本用於備份。<br>2. 限制<br>未經本合約明確授權或同意,您不可將本軟體分析、轉讓許可、出售、出租、<br>租倍、出質、傳送或轉讓給任何第三方。您不可將本軟體分析、轉讓許可、出售、出租、 |

12. 按「安裝」(Choose Install)

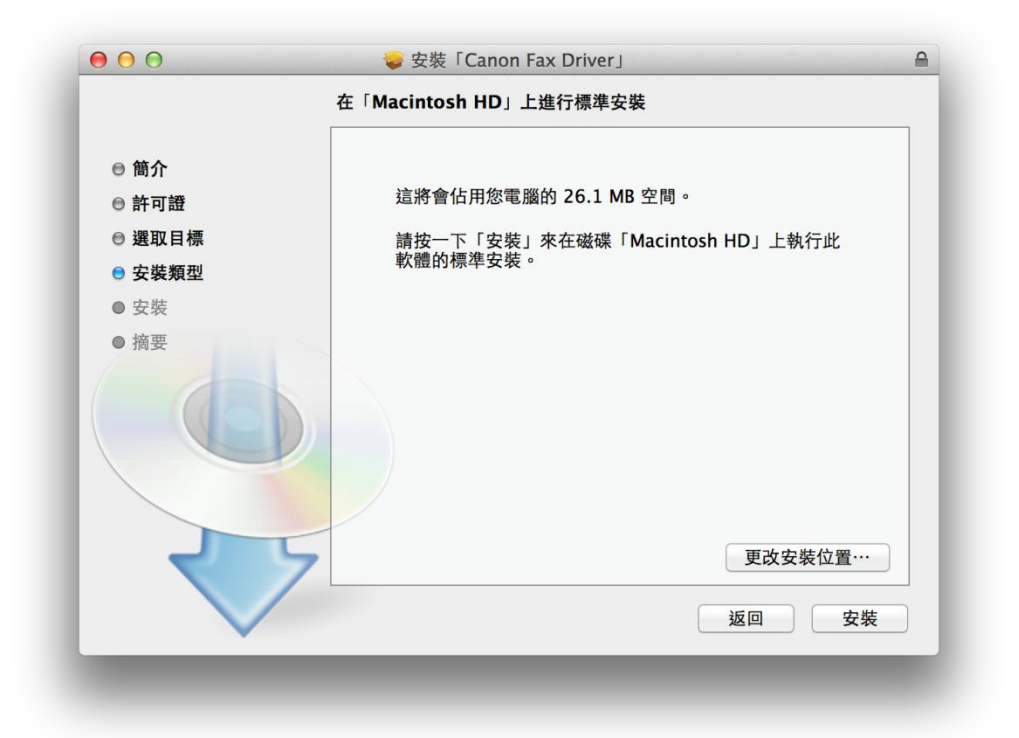

13. 等待軟件安裝 (Waiting for the installation progress)

|                                            |                        | 0 |
|--------------------------------------------|------------------------|---|
|                                            | 正在安裝「Canon Fax Driver」 | _ |
| ● 簡介<br>● 許可證                              |                        |   |
| <ul> <li>● 選取日標</li> <li>● 安裝類型</li> </ul> | 正在進備安裝…                |   |
| ● 安裝                                       |                        |   |
| ● 摘要                                       |                        |   |
|                                            |                        |   |
| $\checkmark$                               | 5 返回 繼續                |   |

14. 按「關閉」以完成傳真驅動程式安裝 (Choose "Close")

| 00                                      | 🥪 安裝「Canon Fax Driver」        |  |
|-----------------------------------------|-------------------------------|--|
|                                         | 已成功完成安裝。                      |  |
| <ul> <li>● 簡介</li> <li>● 許可證</li> </ul> | 新增傳真                          |  |
| ● 選取目標                                  | 若要使用傳真機驅動程式,請加入您使用的傳真機。       |  |
| ● 安裝類型                                  | 請參閱傳真驅動程式指南以取得更多有關如何加入傳真機的資訊。 |  |
| ● 安裝                                    |                               |  |
| ● 摘要                                    |                               |  |
|                                         |                               |  |
| र                                       | 5                             |  |
|                                         | 返回 關閉                         |  |
|                                         |                               |  |

- 到佳能網站 <u>https://hk.canon/en/support/0101019603/8</u>,下載印表機的掃描驅動程式
   (Go to: <u>https://hk.canon/en/support/0101019603/8</u>, then download the scanner driver)
- 16. 按「Canon\_ScanGear\_MF.pkg」(Open "Canon\_ScanGear\_MF.pkg")

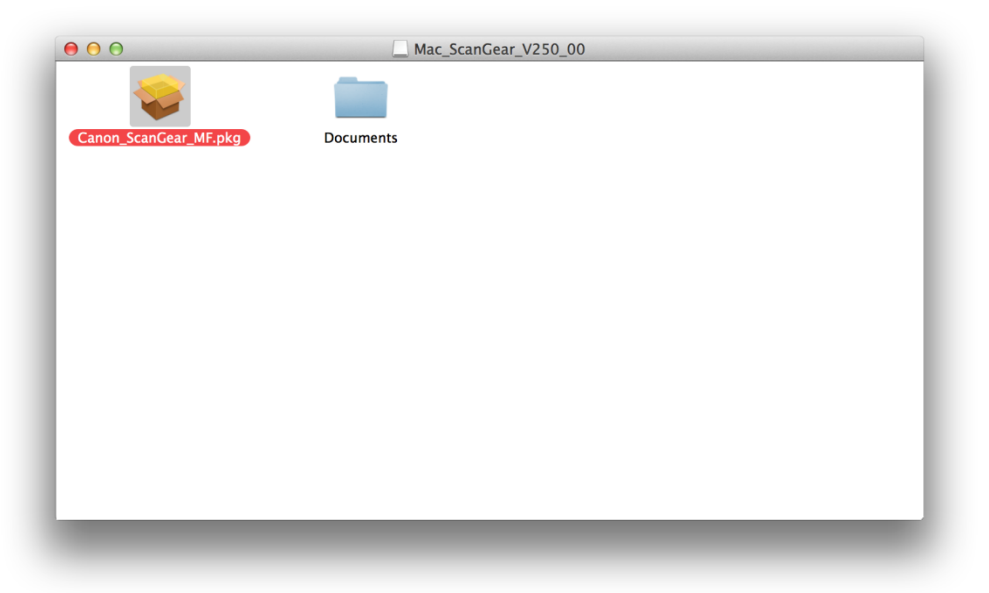

17. 按「繼續」(Choose "Continue")

|        | weigh Callon Scalldeal Mr 」 父表在式 |
|--------|----------------------------------|
| ● 簡介   | 即將安裝以下項目:<br>ScanGear MF         |
| ● 許可證  | MF TOOIDOX<br>MF Scan Utility    |
| ● 選取目標 |                                  |
| ● 安裝類型 |                                  |
| ● 安裝   |                                  |
| ● 摘要   |                                  |
|        | 返回 繼續                            |

18. 按「繼續」及「同意」(Choose "Continue" and then choose "Agree")

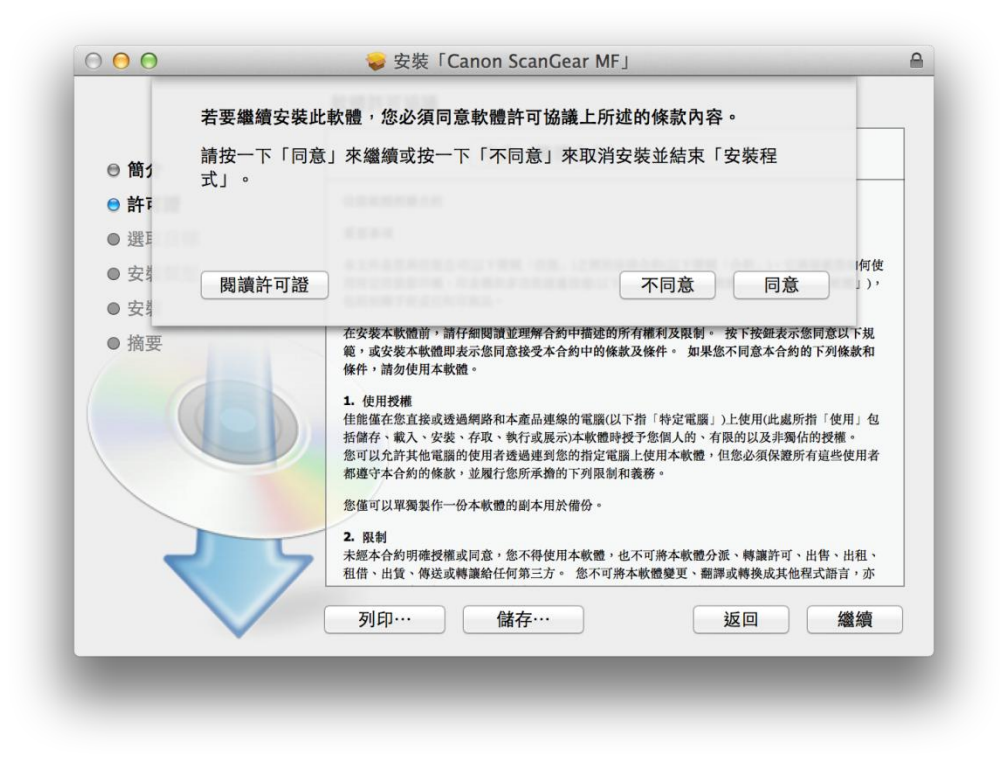

19. 按「安裝」(Choose "Install")

|        | 在「Macintosh HD」上進行標準安裝         |
|--------|--------------------------------|
| ⊖ 簡介   |                                |
| ◎ 許可證  | 這將會佔用您電腦的 101.6 MB 空間。         |
| ⊜ 選取目標 | 請按一下「安裝」來在磁碟「Macintosh HD」上執行此 |
| ● 安裝類型 | 軟體的標準安裝。                       |
| ● 安裝   |                                |
| ● 摘要   |                                |
|        |                                |
| र      | 更改安裝位置…                        |
|        | 返回安裝                           |

20. 等待軟件安裝 (Waiting for the installation progress)

|                                                         | ➡ 安裝「Canon ScanGear MF」 正在安裝「Canon ScanGear MF」 |
|---------------------------------------------------------|-------------------------------------------------|
| <ul> <li>● 簡介</li> <li>● 許可證</li> <li>● 課即日標</li> </ul> |                                                 |
| ● 安裝類型                                                  | 正在準備「Canon ScanGear MF」…                        |
| ● 安裝                                                    |                                                 |
| ● 摘要                                                    |                                                 |
|                                                         | 返回 繼續                                           |
| -                                                       |                                                 |
|                                                         |                                                 |

**21.** 按「關閉」以完成掃描驅動程式及軟件安裝,以 USB 接駁打印機及電腦後,開啟印表 機後即可使用(Choose "Close" and switch on printer then connect printer and computer with the USB cable to finish the installation)

| 00                                      |                                | 6 |
|-----------------------------------------|--------------------------------|---|
|                                         | 已成功完成安装。                       | _ |
| <ul> <li>● 簡介</li> <li>● 許可證</li> </ul> | 安裝成功                           |   |
| ⊖ 選取目標                                  | 要使用連線至網路的掃描器,請加入您使用的掃描器。       |   |
| ● 安裝類型                                  | 請參閱掃描器驅動程式指南以取得更多有關如何加入掃描器的資訊。 |   |
| ⊖ 安裝                                    |                                |   |
| ●摘要                                     |                                |   |
|                                         |                                |   |
|                                         | 返回 關閉                          |   |

-完-